## View Your SABS Bank Account Balance and Transaction History in UConntact

- 1. Log into UConntact and go to your organization's homepage
- 2. Click the "Manage Organization" button in the top right hand corner (you will not be able to view your balance unless in Management Mode)

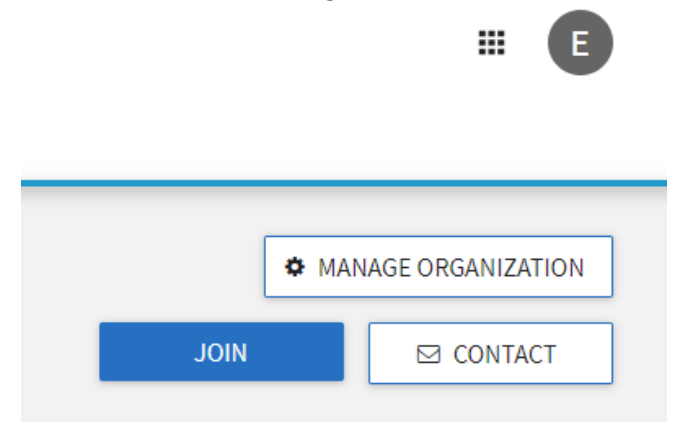

3. Press the dropdown arrow on "Organization Tools" and click "Finance"

| Ě  | <b>UConntact</b> |       |                                |    |
|----|------------------|-------|--------------------------------|----|
| 仚  |                  |       |                                |    |
|    |                  |       | A Cappella Association,        |    |
| ŝ  |                  |       | UConn                          |    |
|    |                  |       | Primary Contact: Nicole Jessel |    |
|    |                  | Tota  | l Memberships                  | 68 |
| 크  |                  |       |                                |    |
| () |                  |       |                                |    |
| := |                  | Organ | ization Tools                  | ^  |
| +  |                  | 2+    | Roster                         |    |
| 1  |                  | 雦     | Events                         |    |
|    |                  | ළු    | Forms                          |    |
|    |                  | 0     | Finance                        |    |
|    |                  |       |                                |    |

4. You will see the following page:

| <b>UConntact</b>               |                                                  | J   |
|--------------------------------|--------------------------------------------------|-----|
| HOME EVENTS ORGANIZATIONS      | NEWS FORMS                                       |     |
|                                | E Help us improve this pa                        | ige |
| Finance Requests               | ACCOUNTS C EATE REQUEST                          | 2   |
| Budget Purchase Funding        | All : 0 result Sort by Submitted Date            | ,   |
| Q Search purchase requests (2) |                                                  |     |
| Status All Statuses 💌          | 5.                                               |     |
| Stage All Stages 💌             |                                                  |     |
| Category All Categories        | No Requests match the search or filter criteria. |     |
|                                |                                                  |     |
|                                |                                                  |     |
|                                |                                                  |     |
|                                |                                                  |     |

5. Click the "ACCOUNTS" button

## 6. Click your organization's name on the next screen

| Finance                                        |                                |                                                              |
|------------------------------------------------|--------------------------------|--------------------------------------------------------------|
| Submit financial requests for organization fur | nding or purchases made. Pleas | e note that these requests are not tied to actual monies and |
|                                                | 6.                             | ACCOUNTS                                                     |
| Name                                           | Description                    | Parent                                                       |
| Ski & Snowboard Club, UConn                    |                                | 1-Student Activities Business Services                       |
| Showing 1 - 1 of 1                             |                                |                                                              |

7. You should now see the account details, including your account balance

## 8. In order to see the transaction details, click the "**Transactions**" button

|       |                 |                       | 8.                    |                          |
|-------|-----------------|-----------------------|-----------------------|--------------------------|
| mount | Approved Amount | Date Approved         | Status                | Action                   |
|       |                 |                       |                       |                          |
| m     | iount           | REQUESTS TRANSACTIONS | REQUESTS TRANSACTIONS | REQUESTS TRANSACTIONS 8. |

C:\Users\lig17005\Downloads\! UConntact Bank Balance & Transaction History.docx

- 9. The Transactions page shows a list of all deposits and disbursements your organization has made, as well as the balance after each transaction
- 10. For more details about a particular transaction, click the "Trans #"

| Trans # | Type 10.                   |
|---------|----------------------------|
| 002128  | Payment<br>Imported        |
| 002100  | Deposit<br><i>Imported</i> |
| 001981  | Payment<br>Imported        |
| 001980  | Deposit<br>Imported        |

- a. If you have a deposit or disbursement with multiple codes, you will need to request a verification report from Business Services for a breakdown
- b. The "Trans #" in UConntact does not match the "Trans #" on your bank paperwork
- 11. If you hit the back arrow to look at another transaction you will have to repeat Steps 8-10